# Audacious - OLD, PLEASE USE GITHUB DISCUSSIONS/ISSUES - Feature #342

## **NSIS installer for Windows**

September 05, 2013 09:27 - Carlo Bramini

| Status:                                                                                                    | Closed | Start date:     | September 05, 2013 |
|----------------------------------------------------------------------------------------------------|--------|-----------------|--------------------|
| Priority:                                                                                                    | Minor  | Due date:       |                    |
| Assignee:                                                                                                    |        | % Done:         | 100%               |
| Category:                                                                                                    | win32  | Estimated time: | 0.00 hour          |
| Target version:                                                                                                    | 3.8    |                 |                    |
| Affects version:                                                                                                    | 3.5    |                 |                    |
| Description         Hello,         I implemented an automated installer for audacious.         It uses NSIS as engine because it has several advantages:         - it provides a friendly user interface for easy installation         - it can be open and unpacked where you want like a simple ZIP file, by using your favorite uncompressor.         To apply this improvement, you must:                                                                                                    |        |                 |                    |
| <ol> <li>copy attached audacious.nsi.in into contrib/win32 directory of audacious source tree.</li> <li>apply attached patch.</li> </ol>                                                                                                    |        |                 |                    |
| PREREQUISITES ====================================                                                                                                    |        |                 |                    |
| http://nsis.sourceforge.net/Main_Page                                                                                                    |        |                 |                    |
| <ul> <li>For generating an installer:</li> <li>1) configure, compile and install audacious and its plugins as usual.</li> <li>2) copy additional files you need to make audacious working (like GTK+)</li> <li>3) go into the contrib/win32 directory of your build tree, copy and paste the generated audacious.nsi in the root of your destination directory.</li> <li>4) right click with the mouse on the NSIS file and select the desired option from the context menu, like it is shown in the attached screenshot.</li> </ul>                                                                                                    |        |                 |                    |
| LIMITATIONS ====================================                                                                                                    |        |                 |                    |
| ./configureprefix=\$HOME/my_audacious                                                                                                    |        |                 |                    |
| and, in the audacious.nsi files, the resources will be accessed by using/audacious-3.4.1<br>Generating directly the path with autoconf won't work, because NSIS does not recognize unix paths, it needs DOS paths.<br>At the moment, compiling the NSIS file on development version does not work, at least not immediately, because the sources are<br>saved in the "audacious" directory when they are fetched from GIT, while the script always appends the version to the path, for<br>example it could be "audacious-3.5-devel", so that it could be used with the convention used for stable source releases: fixing the<br>directory name where the sources are stored or correcting the NSIS script, in this particular case, is required. |        |                 |                    |
| <ul> <li>TODO ====</li> <li>Some improvements may be done on it:</li> <li>- adding an option likewith-nsis/without-nsis, for automating the copy of generated audacious.nsi to destination directory if the user wants.</li> <li>- adding welcome, finish and header bitmaps, for customizing the dialog boxes: code is already implemented and commented, but the bitmaps are missing.</li> <li>- adding registration of supported file extensions.</li> <li>- adding shell integration, this means that when the user clicks with the right button of the mouse on a supported file, in the context menu you can select some options like "Play with audacious" or "add to playlist", etc.</li> </ul>                                            |        |                 |                    |

### History

#### #1 - January 22, 2016 21:45 - John Lindgren

See also the duplicate report #613.

#### #2 - May 06, 2016 11:57 - John Lindgren

- Category set to win32
- Status changed from New to Closed
- Target version set to 3.8
- % Done changed from 0 to 100

I tested this out and made a few modifications: https://github.com/audacious-media-player/audacious/commit/ecbc4619cead19e85b6b6a04448fd7b9cb813c1a

We should have a working installer for 3.8.

#### Files

Immagine.png audacious.nsi.in patch.txt 15.2 KBSeptember 05, 2013 4.4 KBSeptember 05, 2013 275 BytesSeptember 05, 2013 Carlo Bramini Carlo Bramini Carlo Bramini